## Автоматизированный офис. Office 2007

### 1. Автоматизация почтовой рассылки с помощью Word.

Редактор Word для автоматизации почтовой рассылки располагает несколькими возможностями:

- Печать конвертов или почтовых наклеек;
- Создание типовых писем, наборов конвертов или наклеек с помощью мастера слияния;
- Создание писем, используя мастер писем (начиная с версии Word XP).

### MS Office '97-2003

Для печати отдельных конвертов или наклеек: Word XP: *Сервис* \ *Письма и рассыл*ки \ Конверты и наклейки.

Для печати конвертов или наклеек с целой группой адресов или для создания тиража однотипных документов: Word XP: *Сервис \ Письма и рассылки \ Мастер слияния* 

Для слияния с почтой используются команды вкладки *Рассылки*.

## 1.1. Word. Использование слияния для больших рассылок. Печать документов на бланке

Когда печатается набор документов на бланке, часть текста остается постоянной во всех письмах (например, «шапка», основной текст и заключение), а часть текста меняется (например, ФИО и адрес получателя, имя указываемое в приветствии и т.п.).

Для того чтобы создать тираж однотипных документов, незначительно отличающихся друг от друга используют принцип *слияния*. Для этого создаются два документа: основной документ и источник данных. После этого основной документ и источник данных сливаются для генерации документов на бланке.

## Определения.

**Основной документ** содержит текст и графику, которые являются общими для всех производных документов (например обратный адрес или текст письма), а также инструкции для вставки меняющегося текста.

*Источник данных* - файл, содержащий сведения, специфичные для каждого документа. Источник данных представляет собой таблицу с полями и записями.

Например, список имен и адресов, которые требуется использовать при слиянии.

Для использования сведений из источника данных необходимо сначала подключиться к этому источнику данных.

**Поле слияния** - пустая рамка, вставляемая в том месте основного документа, куда следует поместить фактические данные из источника данных.

Например, вставка поля слияния «Город» позволяет вставить в документ значение «Париж», которое хранится в поле данных «Город».

Коды поля - текстовый заполнитель, показывающий место, где будут отображаться

указанные сведения из источника данных; элементы поля, генерирующие результат поля. Коды поля включают знаки поля, тип поля и инструкции.

*Значения полей* - текст или графические объекты, вставленные в документ в результате выполнения программой Microsoft Word инструкций, содержащихся в полях. Когда выполняется печать документа или скрыты коды полей, вместо кодов полей в документе отображаются значения полей.

*Примечание.* Чтобы переключить режим просмотра кодов на режим значений и наоборот, надо щелкнуть код поля слияния правой кнопкой мыши и в контекстном меню выбрать команду *Коды/значения полей* или Shift + F9.

*Ключ* - специальная инструкция, вызывающая выполнение определенных действий при работе с полями. В основном ключи добавляются к полям для изменения результата.

# СОЗДАНИЕ И ПЕЧАТЬ ДОКУМЕНТОВ НА БЛАНКЕ

Создать тираж рассылки можно двумя способами:

1) с помощью мастера:

*MS Office '97-2003.* Команда верхнего меню *Сервис* \ *Письма и рассылки* \ *Мастер слияния*; после запуска Мастера необходимо аккуратно пройти по всем этапам создания документа, слудя указаниям мастера.

*MS Office 2007*. На вкладке *Рассылки* в группе *Начать слияние* выбрать команду *Начать слияние*, а затем пункт *Пошаговый мастер слияния*.

 Самостоятельно (для пользователей, знакомых со средством слияния): *MS Office '97-2003.* Используя панель инструментов Слияние (Вид \ Панели ин- струментов \ Слияние). *MS Office 2007.* Команды на вкладке Рассылки

Процесс слияния состоит из нескольких общих действий:

1. Создание основного документа.

Выбрать один из вариантов создания формы документа:

использовать активное (текущее) окно;

использовать шаблон;

открыть ранее созданный документ слияния.

Создание и редактирование источника данных (таблицы).

Источником данных может быть:

1) ранее созданный файл (это может быть документ Word, содержащий таблицу; документ Excel, база данных и др.)

2) список контактов *Outlook*;

3) новый список данных, который создается в Worde и сохраняется в файле.

- 2. Добавление в документ текстовых заполнителей (полей слияния), которые будут заполняться данными из источника данных при слиянии.
- Слияние и печать. Уточнить список получателей;

Проверить результаты слияния. Завершить слияние.

# Примечания.

# 1) Требования к таблицам:

- Таблица должна иметь строку-заголовок название полей;
- ! *Имя поля* не должно быть длиннее 40 символов и должно начинаться с буквы. В имени можно использовать буквы, цифры и знаки подчеркивания «\_». Пробелы в имени поля не допускаются.
- В таблице не должно быть пустых строк.
- Если в качестве документа выступает таблица Word, то в первой строке документа должна быть таблица.
- 2) При создании новой таблицы с помощью мастера слияния в *MS Office 2007* Word предлагает стандартный набор полей, изменить которые можно с помощью кнопки *Настройка столбцов*. После создания структуры таблицы с помощью кнопки *Создать запись* добавляются данные в таблицу.
- 3) Добавление полей слияния в *MS Office 2007* осуществляется с помощью команды Вставить поле слияния на линейке Рассылки.
- 4) Вставка условных полей значение которых выбирается в зависимости от условия:
  - установить текстовой курсор в основном документе;
  - MS Office '97-2003 на панели инструментов Слияние нажать кнопку Добавить поле Word
    - *MS Office 2007* Команда Правила на линейке Рассылки.
  - выбрать из списка команду *IF...THEN..ELSE*;
  - в появившемся диалоговом окне выбрать 1) условие, 2) текст, который надо вставить, если условие выполнилось; 3) текст, который надо выбрать, если условие не выполнилось.

**Пример 1.** В зависимости от значения поля «Пол» вставлять слова Уважаемый или Уважаемая:

Условие: Пол равно м

Текст для вставки, если условие выполнилось: Уважаемый

Текст для вставки, если условие не выполнилось: Уважаемая

- Отредактировать данное поле можно в режиме кодов (SHIFT+F9).
  В режиме кодов условие из примера 1 выглядит следующим образом: { *IF* {*MERGEFIELD* Пол } = "м" "Уважаемый" "Уважаемая" }
- 5) Чтобы форматировать объединенные данные (выбрать тип шрифта, размер, начертание и т.п.), необходимо форматировать поля слияния в <u>основном документе</u>. Для этого надо выбрать поле, включая знаки поля слияния («« »») и задать необходимые настройки.

Не следует форматировать данные в источнике данных, поскольку форматирование не сохраняется при слиянии данных в документе.

6) Если поля слияния отображаются заключенными в фигурные скобки, например { *MERGEFIELD "Город"* }, это означает, что включен режим отображения кодов полей, а не значений полей. Чтобы изменить режим просмотра, надо щелкнуть код поля слияния правой кнопкой мыши и в контекстном меню выбрать команду *Коды/значения полей*. Форматирование с помощью кодов полей.

Чтобы отобразить или скрыть код поля, щелкните нужное поле или значение поля, а затем нажмите клавиши SHIFT+F9; чтобы отобразить или скрыть коды полей для всех полей в документе, нажмите клавиши ALT+F9.

8) Использование ключей в режиме просмотра кодов.

Просмотреть все ключи и форматы можно в Справке в разделе Общие ключи (для поиска задать термин «ключи»).

Пример 2. Чтобы число «34,89» из поля Цена отображалось в виде «34,89 р.», необходимо ввести ключ цифрового формата (\#), после чего указать формат вывода, т.е.: { *MERGEFIELD* "Цена" \# "#0,00 p."};

Пример 3. Чтобы напечатать имена клиентов прописными буквами, введите ключ текстового формата (\\*), а затем ключ формата знаков. Например,

- вставка в поле ключа \\* Caps определяет, что первая буква каждого слова в значении поля прописная.

{ MERGEFIELD "Подпись" \\* Caps }

- вставка в поле ключа \\* Upper определяет, что все буквы слова в значении поля прописные.

{ MERGEFIELD "Подпись" \\* \* Upper }

Задание. Составить бланк письма именного приглашения на собрание акционеров. Текст:

> Куда: Адрес Кому: ФИО

#### Уважаемый/Уважаемая Имя Отчество!

Приглашаем Вас принять участие в собрании акционеров, которое состоится 1 апреля 2010г. в 13.00.

Повестка лня:

1. Отчет совета директоров.

- 2. Выбор нового руководства.
- 3. Выплата дивидендов.

#### Источник данных:

| Поле   | <br>Фамилия | Имя  | Отчество | Пол | Адрес         |
|--------|-------------|------|----------|-----|---------------|
|        | Иванов      | Иван | Иванович | М   | Кирова, 8-18  |
| Записи | Иванова     | Bepa | Ивановна | ж   | Кирова, 8- 18 |
|        | <br>•••     |      |          |     |               |

#### Основной документ (поля слияния выделены рамкой, поля Word {}).

Куда: Адрес

Кому: Фамилия Имя Отчество

{ IF Пол= "м" "Уважаемый" "Уважаемая" } *Имя Отчество*! Приглашаем Вас принять участие в собрании акционеров, которое состоится 1 апреля 2010г. в 13.00.

Повестка дня:

1. Отчет совета директоров.

- 2. Выбор нового руководства.
- 3. Выплата дивидендов.